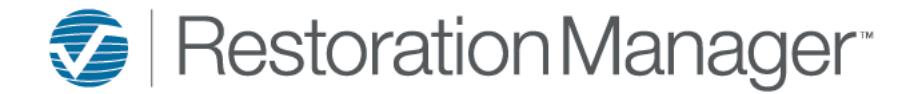

Passwords can be reset three (3) ways.

The first way a password can be reset is from the Login page click Forgot your Password?

| •       | Username           |                 | Ъ      |
|---------|--------------------|-----------------|--------|
| От      | Password           |                 | Z      |
| 0 of 10 | ) users logged on. | Forgot your pas | sword? |

The Forgot Password page will open in a new browser window. Apply your **Username** then click the email icon to Email the Reset Link.

| Forgot Password                                                              |                      |                  |
|------------------------------------------------------------------------------|----------------------|------------------|
|                                                                              | Username:            | TrainingRM       |
| The following measure will display click OV to pro-                          |                      | Email Reset Link |
| The following message will display click <b>OK to</b> proc                   | eed                  |                  |
| Password reset link sent.                                                    |                      |                  |
| Sample of the Reset Password Email.                                          |                      |                  |
| Restoration Manager Password                                                 | d Reset              |                  |
| Hello,                                                                       |                      |                  |
| There has been a request to change the password for Lead Tech on training.re | storationmanager.net |                  |

Your account has been locked pending this password change. To change your password follow the link below.

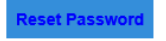

Sent From Restoration Manager

The recipient of the email needs to click the Reset Password button to proceed.

**IMPORTANT:** If email wasn't received please look in your Junk and/or Spam folder

**Note:** If they click the Reset Password 10 + minutes after the Reset email was sent, they will receive the following message.

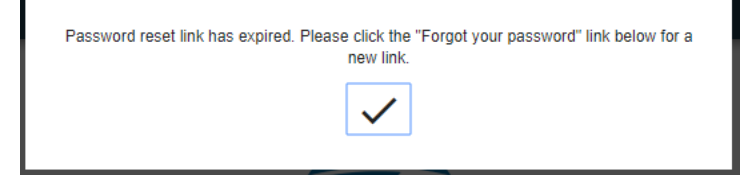

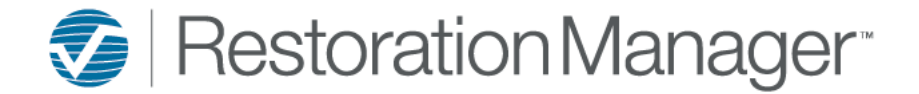

The Reset Password page will open in a new browser window.

Apply your **Username** then add the **New Password** then **Confirm New Password** and click **Submit** to proceed. *Important:* The New Password must meet at least the strength of **Weak** or above (Good, Excellent) to proceed.

| Reset Password |                      |                |
|----------------|----------------------|----------------|
|                | Username             | TrainingRM     |
|                | New Password         | Strength: Good |
|                | Confirm New Password |                |
|                | -                    |                |

After clicking **Submit** the page redirects to the login page. The following message will display click **OK** and then proceed to Login.

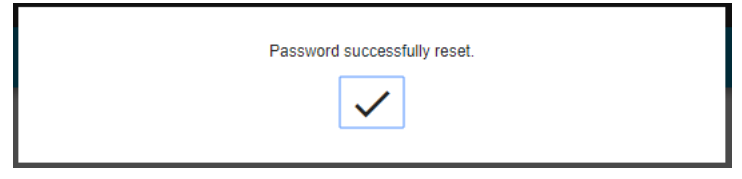

The <u>second</u> way a password can be reset is by the administrator to go directly to the users (*Employees, Job Contact, Company Contact or Sub/Tech Employee*) record and click the icon next to the word Password to Send the Reset Email.

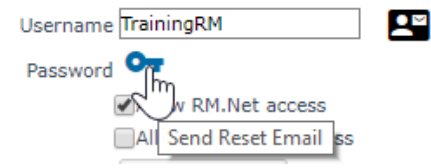

After the email is sent the following message will display.

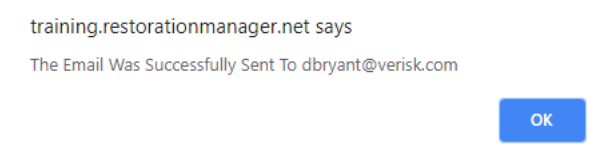

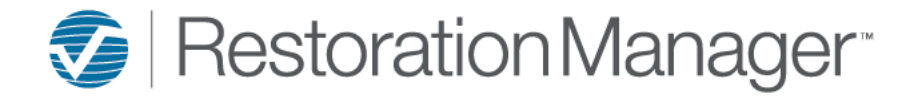

Example of the Reset Password Email.

# **Restoration Manager Password Reset**

Hello,

There has been a request to change the password for Lead Tech on training.restorationmanager.net

Your account has been locked pending this password change. To change your password follow the link below.

Reset Password

Sent From Restoration Manager

The recipient of the email needs to click the **Reset Password** button to proceed.

IMPORTANT: If email wasn't received please look in your Junk and/or Spam folder

*Note:* If they click the Reset Password 10 + minutes after the Reset email was sent, they will receive the following message.

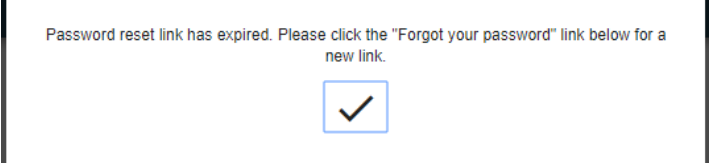

The Reset Password page will open in a new browser window.

Apply your Username then add the New Password then Confirm New Password and click Submit to proceed.

Important: The New Password must meet at least the strength of Weak or above (Good, Excellent) to proceed.

|                | -                    | •              |
|----------------|----------------------|----------------|
|                | Confirm New Password |                |
|                | New Password         | Strength: Good |
|                | Username             | TrainingRM     |
|                |                      |                |
| Reset Password |                      |                |

After clicking **Submit** the page redirects to the login page. The following message will display click **OK** and then proceed to Login.

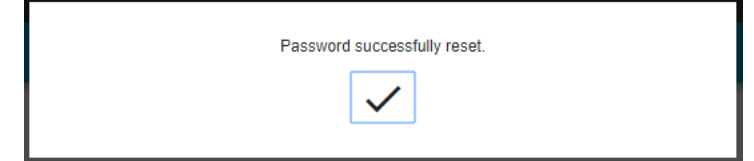

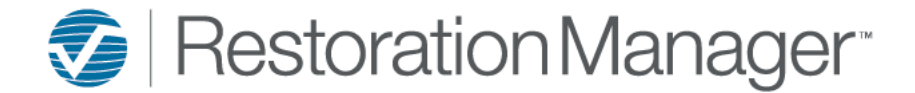

The <u>third</u> way a password can be reset is by the admin directly within the employee record. The steps below are how a password needs to be reset when the employee doesn't have an email address in their record to receive the Reset Password Email.

Go directly to the users (*Employees, Job Contact, Company Contact or Sub/Tech Employee*) record and click the icon next to the word Password Reset

|                      | Username <mark>testadmin</mark> | <b>1</b> |
|----------------------|---------------------------------|----------|
| Click Reset Password | Password Or -                   |          |

The following Pop-up will display click OK

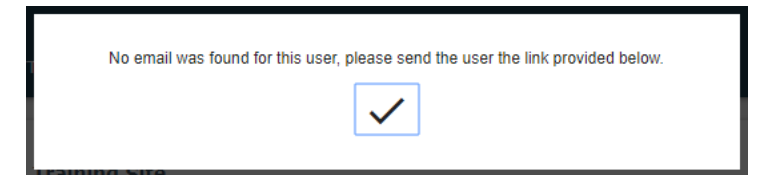

Click the Reset Link to proceed

Reset Link <u>https://training.restorationmanager.net/Logon/ForgotPassword...</u> Allow RM.Net access

The Reset Password page will open in a new browser window.

Apply your Username then add the New Password then Confirm New Password and click Submit to proceed.

*Important:* The New Password must meet at least the strength of *Weak* or above (Good, Excellent) to proceed.

Apply the Username and New Password  $\rightarrow$  Click Submit

| Confirm New Password | Strength: Good |
|----------------------|----------------|
| New Password         | Strength: Good |
| Username             | TrainingRM     |
|                      |                |

After submitting the password change the page redirects to the Homepage